## ESX 3.x Virtual Machine installation instructions.

Follow the instructions below to import the PINsafe VM image to a ESX Server. If there are any questions then please contact <u>support@swivelsecure.com</u>

Download Links (warning: these files are just over 700MB each and these will unpack to just over 20GB each).

User and password information for the ftp site will be sent via email.

- 1. Download the files to the ESX Server to the VMS-DATASTORE (/vmfs/volumes/vms\_DataStore)
- 2. Unpack tar zxvf <FILENAME> e.g. SWVM-STD-PINsafe-appliance.tar.gz
- 3. Within Virtual Infrastructure (VI) browse as per FIG 1 & 2
- 4. Select appliance vmx file under the newly created directory.
- 5. The Virtual Machine should appear in the Inventory.
- 6. Change the network cards to reflect your own network labels.
- 7. Create a new virtual switch that's separate to the rest to allow the PRIMARY & STANDBY to communicate on eth1
- 8. Power ON VM
- 9. Select keep when prompted for a new Identifier.
- 10. Once started a login screen will be presented on the console.

| Resources                                               |                                |                              |                      |
|---------------------------------------------------------|--------------------------------|------------------------------|----------------------|
| CPU usage: 919 M<br>Memory usage: 1.60 G                |                                | H 2 × 2.786 GHz<br>B 3.00 GB |                      |
|                                                         |                                |                              |                      |
| NAS1-ISO (Rea<br>NAS1-DISK1<br>NAS2-Datastore1          |                                | 450.88 GB<br>450.88 GB       | 16.59 GB<br>21.34 GB |
| ₩ vms5_0~                                               | Browse Da                      | atastore                     | 11.11 GE             |
| Network<br>Q VLAN2-F<br>Q SBS-VLF<br>Q VLAN4<br>Q GREEN | Rename<br>Properties<br>Remove | •••                          | -                    |
|                                                         | Refresh                        |                              |                      |

Fig1

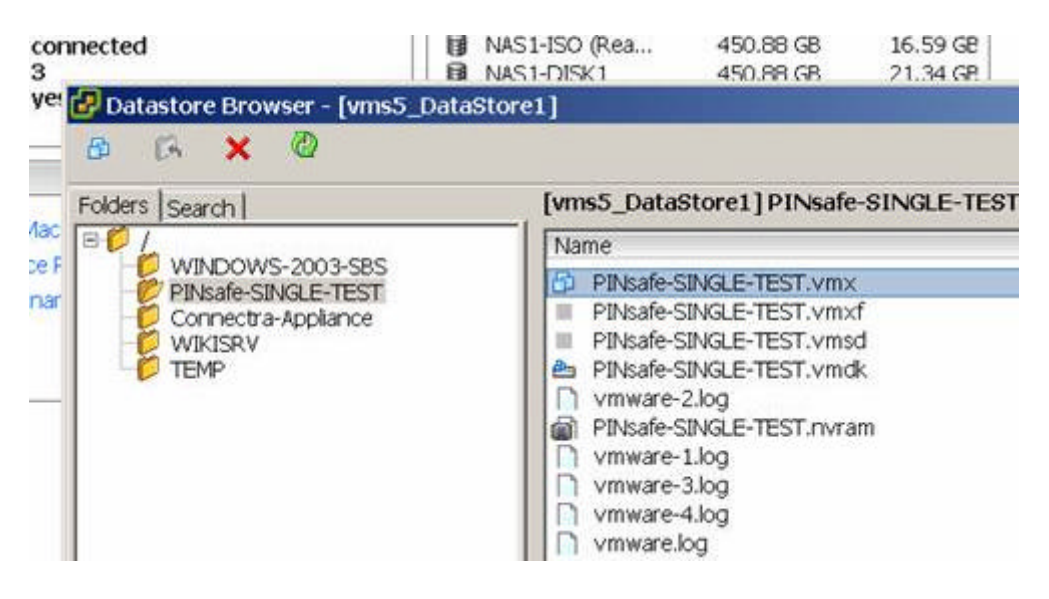

Fig2